# TADS 2022 Multi-Owner Inventory (Form 2.x) Update Instructions

## **Update Summary and Background**

This update to TADS is intended to improve user functionality and data quality. It creates a link and associated validations between Form 2.x data and Form 3.x data. As part of the implementation, any accurately entered Form 2.x data should automatically link with the associated element. Additionally, several user enhancements have been made to the Form 2.x user interface to better assist in submitting the data. The update does not change how Form 3.x data should be reported.

# Who Should Report What for Multi-Owner Inventory?

TADS reportable elements with multiple NERC registered owners should be reported by all registered partial owners under Form 2.x. **Only one entity should be reporting the element-associated events/outages in Forms 4.x and 5.** This entity is referred to as the Reporting Transmission Owner (TO). This is unchanged from before this update. It is optional for non-reporting TOs to report the element in Form 3.x.

Multi-Owner inventory where only one owner is a NERC registered entity and others are non-registered entities does not need to be reported in Form 2.x, as only one of the owners would be in the system.

### How to Add New Multi-Owner Inventory Reporting TO Instructions

1. Ensure that the Reporting TO has added the element to their Form 3.x inventory data. If needed, instructions on adding elements to Form 3.x can be found in the Training and/or Data Reporting Instructions found on the same webpage as this document.

| Element<br>Identifier  | From Bus    | To Bus         | Tertiary<br>Bus (For<br>3-<br>Terminal<br>Lines) | Circuit<br>Mileage | Bulk<br>Electric<br>System<br>Exempted | Number<br>of<br>Terminals | Circuit Type      | kV         | Precursor<br>Elements | Conductors<br>Per Phase |
|------------------------|-------------|----------------|--------------------------------------------------|--------------------|----------------------------------------|---------------------------|-------------------|------------|-----------------------|-------------------------|
| <b>BigMountainLine</b> | BigMountain | LittleMountain |                                                  | 52.000             |                                        | 2                         | ACO - AC Overhead | 200-299 kV |                       |                         |
| Line101                | Station102  | Station101     |                                                  | 2.100              |                                        | 2                         | ACO - AC Overhead | 100-199 kV |                       |                         |
| BostonNewYork          | Boston      | NewYork        |                                                  | 217.000            |                                        | 2                         | ACO - AC Overhead | 300-399 kV |                       |                         |

(ATT Inventory - AC DC Circuit Detail (3.1) Company: Jacks Transmission Co (NCR555555 | MRO) Reporting Period: 2022

2. The Reporting TO will need to navigate to the associated Form 2.x; 2.1 for AC and DC circuits, 2.2 for AC/DC back-to-back converters.

| Transmission (TADS | ) | Logout Hel    | p      | Windo    | w |       |     |                |                |
|--------------------|---|---------------|--------|----------|---|-------|-----|----------------|----------------|
| Forms +            |   | Checklist     |        |          |   | <br>х | Inv | ventory - AC   | DC Circ        |
| Reporting          |   | Company Cor   | ntacts |          |   |       |     |                |                |
| Administration >   |   | Multiple-Owne | er Fac | ilities  | ۱ | AC    | and | DC Circuit I   | Data 2.1       |
| Help 🕨             |   | Inventory     |        |          | • | AC/   | DC  | BTB Conver     | ter Data 2.2   |
|                    |   | Event ID Code | es 5.0 |          | ľ |       |     |                |                |
|                    |   | Automatic Out | tanes  |          |   |       |     | 1) Were Mu     | Itiple-Owner / |
|                    |   | Automatic Ou  | layes  |          | " |       |     | 2) If the ans  | wer to the qu  |
|                    |   | Non-Automati  | c Out  | ages     | • |       |     | 2) in the dife | mer to the qu  |
|                    |   | Summary Out   | age D  | )ata 3.4 |   |       |     |                |                |

3. Check that the Company and Reporting Period filters are set to the Reporting TO and current year, then click "Add Joint Ownership".

|                                                                                                    |                    |                  |          |                    |                   |                    |                 | R                           | eporti        | na Perio      | d Ouestio           | ns  |                      |                          |
|----------------------------------------------------------------------------------------------------|--------------------|------------------|----------|--------------------|-------------------|--------------------|-----------------|-----------------------------|---------------|---------------|---------------------|-----|----------------------|--------------------------|
|                                                                                                    |                    |                  |          |                    |                   | t) Were M          | ultuse-Oraner A | AC and DC Circuits added of | turing the re | portirig year | P                   |     |                      |                          |
|                                                                                                    |                    |                  |          |                    |                   | 2) If the ar       | swer to the qu  | estion above is "yes", does | the Summi     | ry Form 2.1   | reflect the additio | m7  |                      |                          |
| and the second                                                                                                    |                    | and the second   |          | Subs               | tation/Terminal I | tame .             |                 | Reporting                   | Transmis      | sion Owne     |                     |     |                      | Name                     |
| teporting TO<br>Element ID                                                                                                    | Type of<br>Circuit | Voltage<br>Class | OH/UG    | From<br>Substation | To Substation     | To Substation<br>2 | NERC 1D         | Name                        | Region        | Country       | Start Date          | End | NERC TO              | - 10                     |
| 26:08                                                                                                    | AC                 |                  |          |                    |                   |                    | NCR55555        | Jacks Transmission Co       | MRO           | us            | 01/01/2021          |     | NCR35555<br>NCR99999 | Jacks Trans<br>NERC Denk |
| 01                                                                                                    | AC                 | 100-199 kV       | Overhead | Station102         | Stabon101         |                    | NCR55555        | Jacks Transmission Co       | MRO           | US            | 01/01/2021          |     | NCR35555<br>NCR99999 | Jacks Trans<br>NERC Demi |
| and the second second se |                    |                  |          |                    |                   |                    |                 |                             |               | Page La       | oF 1                |     |                      |                          |

4. Click in the "Reporting TO Element ID" box and select the element that has multiple owners from the dropdown. The box also acts as a search bar for entities with numerous elements.

| Company Name:            | Jacks Transmission Co                        |
|--------------------------|----------------------------------------------|
| Reporting TO Element ID: |                                              |
| From Substation:         | BigMountain ine BigMountain - LittleMountain |
| To Substation 1:         | BostonNewYork : Boston - NewYork             |
| To Substation 2:         |                                              |
| Start Date:              |                                              |
| End Date:                |                                              |
| _                        |                                              |
|                          |                                              |

5. The inventory fields will automatically populate for the selected element, based on the data entered in Form 3.x.

| Company Name:            | Jacks Transmission Co | Reporting Period:     | 2022 (01/01/2022 - 12/31/2022) |
|--------------------------|-----------------------|-----------------------|--------------------------------|
| Reporting TO Element ID: | BostonNewYork         | Voltage Class Type:   | AC                             |
| From Substation:         | Boston                | Voltage Class:        | 300-399 kV                     |
| To Substation 1:         | NewYork               | Underground/Overhead: | Overhead                       |
| To Substation 2:         |                       |                       |                                |

6. Enter the date the shared ownership agreement was implemented into the "Start Date" field. **Start Date:** 2/7/2022

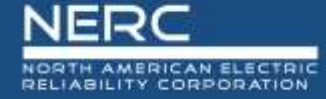

7. Select the other owner in the NERC ID dropdown, the text box also acts as an NCR number search bar. If there are more than two owners click the + button on the right to add more owners.

| Contract and the second second s | BARTINE .             | Region | Country | TO Element ID |    |
|----------------------------------------------------------------------------------------------------|-----------------------|--------|---------|---------------|----|
| NCR55555                                                                                                    | Jacks Transmission Co | MRO    | US      | BostonNewYork | 14 |
| NCR9999 NERC Damo Company - (PD -                                                                                                    |                       |        |         |               |    |
|                                                                                                    |                       |        |         |               |    |

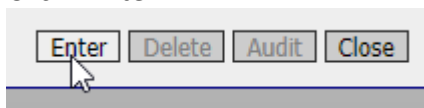

9. Communicate with other owners that the element has been added.

#### **Non-Reporting TO Instructions**

1. Once the Reporting TO has added the inventory to their Form 2.x, navigate to the associated form.

| Trai | nsmission (TADS  | ) | Logout     | Help      | Window    | w |        |     |                             |
|------|------------------|---|------------|-----------|-----------|---|--------|-----|-----------------------------|
|      | Forms 🕨          |   | Checklist  |           |           |   |        | х   | Inventory - AC DC Circ      |
|      | Reporting •      |   | Company    | / Contact | s         |   |        |     |                             |
|      | Administration + |   | Multiple-( | Owner Fa  | acilities | Þ |        | AC  | and DC Circuit Data 2.1     |
| 1    | Help 🕨           |   | Inventory  | 1         |           | • |        | AC/ | DC BTB Converter Data 2.2   |
|      |                  |   | Event ID   | Codes 5   | 0         | h |        |     |                             |
|      |                  |   | A          |           |           | . |        |     | 1) Were Multiple-Owner AC   |
|      |                  |   | Automati   | c Outage  | s         | • |        |     | 0) Killer to the            |
|      |                  |   | Non-Auto   | matic Ou  | utages    | ▶ |        |     | 2) If the answer to the que |
|      |                  |   | Summary    | / Outage  | Data 3.4  |   | inal I | Mar | 20                          |

2. Confirm that the element is appearing as it should be.

| OATI        | Multiple-Owner<br>(2.1)    | AC and DC C        | ircuits          | Company  | : NERC Demo        | Company (NCR    | 99999   MRO)       | Reporting       | Period: 2022         |
|-------------|----------------------------|--------------------|------------------|----------|--------------------|-----------------|--------------------|-----------------|----------------------|
|             |                            |                    |                  |          |                    |                 |                    |                 |                      |
|             |                            |                    |                  |          |                    |                 | 1) Were            | Multiple-Owne   | r AC and DC Circuit  |
|             |                            |                    |                  |          |                    |                 | 2) If the a        | answer to the o | question above is "y |
|             |                            |                    |                  |          |                    |                 |                    |                 |                      |
|             |                            |                    |                  |          | Subs               | tation/Terminal | Name               |                 | Repo                 |
|             | Reporting TO<br>Element ID | Type of<br>Circuit | Voltage<br>Class | OH/UG    | From<br>Substation | To Substation   | To Substation<br>2 | NERC ID         | Name                 |
| <u>BigN</u> | <u>ItnLine</u>             | AC                 |                  |          |                    |                 |                    | NCR55555        | Jacks Transmiss      |
| <u>Line</u> | <u>101</u>                 | AC                 | 100-199 kV       | Overhead | Station102         | Station101      |                    | NCR55555        | Jacks Transmiss      |
| Bost        | onNewYork                  | AC                 | 300-399 kV       | Overhead | Boston             | NewYork         |                    | NCR55555        | Jacks Transmiss      |
| 09/22       | 2/2022 <b>10:38:30</b> CS  | т                  |                  |          |                    |                 |                    |                 |                      |

3. Open the record in Form 2.x by clicking on it.

| Multiple-Owner<br>(2.1)       | AC and DC C        | Company          | : NERC Den |                    |
|-------------------------------|--------------------|------------------|------------|--------------------|
|                               |                    |                  |            |                    |
|                               |                    |                  |            | Su                 |
| Reporting TO<br>Element ID    | Type of<br>Circuit | Voltage<br>Class | OH/UG      | From<br>Substation |
| <u>BigMtnLine</u>             | AC                 |                  |            |                    |
| <u>Line101</u>                | AC                 | 100-199 kV       | Overhead   | Station102         |
| BostonNewYork                 | AC                 | 300-399 kV       | Overhead   | Boston             |
| 09/22/2022 <b>10:47:18</b> CS | т                  |                  |            |                    |

a. **If you have been reporting the element in Form 3.x**; in the "Name of all Transmission Owners" table select the Element ID as you have been reporting it, then click "Modify".

| NERC ID  | Name                          | Region                    | Country | TO Element ID |
|----------|-------------------------------|---------------------------|---------|---------------|
| NCR55555 | Jacks Transmission Co         | Jacks Transmission Co MRO |         | BostonNewYork |
| NCR99999 | 9999 NERC Demo Company MRO US |                           |         |               |
|          | La la                         |                           |         |               |
|          |                               |                           |         |               |
|          |                               |                           |         |               |

b. If you have not been reporting the element in Form 3.x; in the "Name of all Transmission Owners" table select the option "This Element is not reported in Form 3"\*, then click "Modify".

\* This option was not included in the initial update. OATI is working to add it to the dropdown options. An announcement will be distributed to TADS users when the option is available.

## FAQ

# Following the update new elements have appeared in my Form 2 data and I am not the listed Reporting TO.

The update made it so that Form 2 records are linked to all the companies and inventory that are listed on them. If you are seeing new Form 2 records, then the listed Reporting TO has been reporting them separately. Please contact the Reporting TO and determine whether the records are valid and accurate for Form 2.

If you do not have a TADS contact at the listed Reporting TO please contact NERC at <u>TADS@nerc.net</u> and your Regional TADS contact (Regional contact information available on the <u>TADS page</u> of NERC.com.

#### If elements have disappeared from Form 2 data:

As part of the update, if any of the following occurred, the Form 2 record was removed:

- 1. The system was unable to match the Element ID put into Form 2 with Form 3 because of a difference in capitalization
- 2. The Form 2 record was only being reported by the non-reporting TO and not the reporting TO
- 3. The Element ID in the Form 2 record did not exist in the Form 3 inventory or there was a spelling error

OATI is working to restore records deleted due to the first scenario. Records deleted due to the second or third scenario will not be restored and should be repopulated with corrected information.

#### For a non-reporting TO that has been reporting outage data for the element:

Please contact NERC at <u>TADS@nerc.net</u> and we will work with you to correct any historical reporting.